## 10.利用者パスワード変更

利用者パスワードの変更を行います。

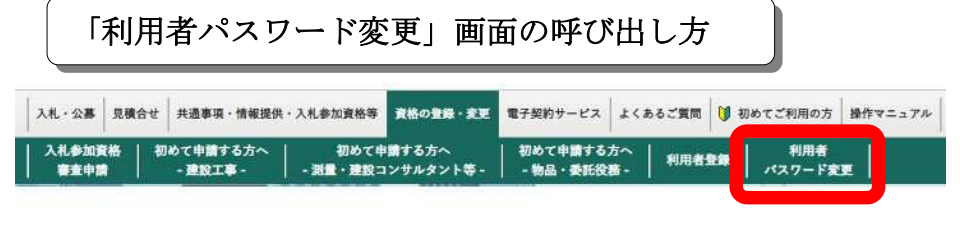

| ①「大阪府電子契約ポータルサ         |
|------------------------|
| イト」画面の上部メニューから         |
| <b>資格の登録・変更</b> をクリック  |
| し、 <b>利用者パスワード変更</b> を |
| クリックします。               |

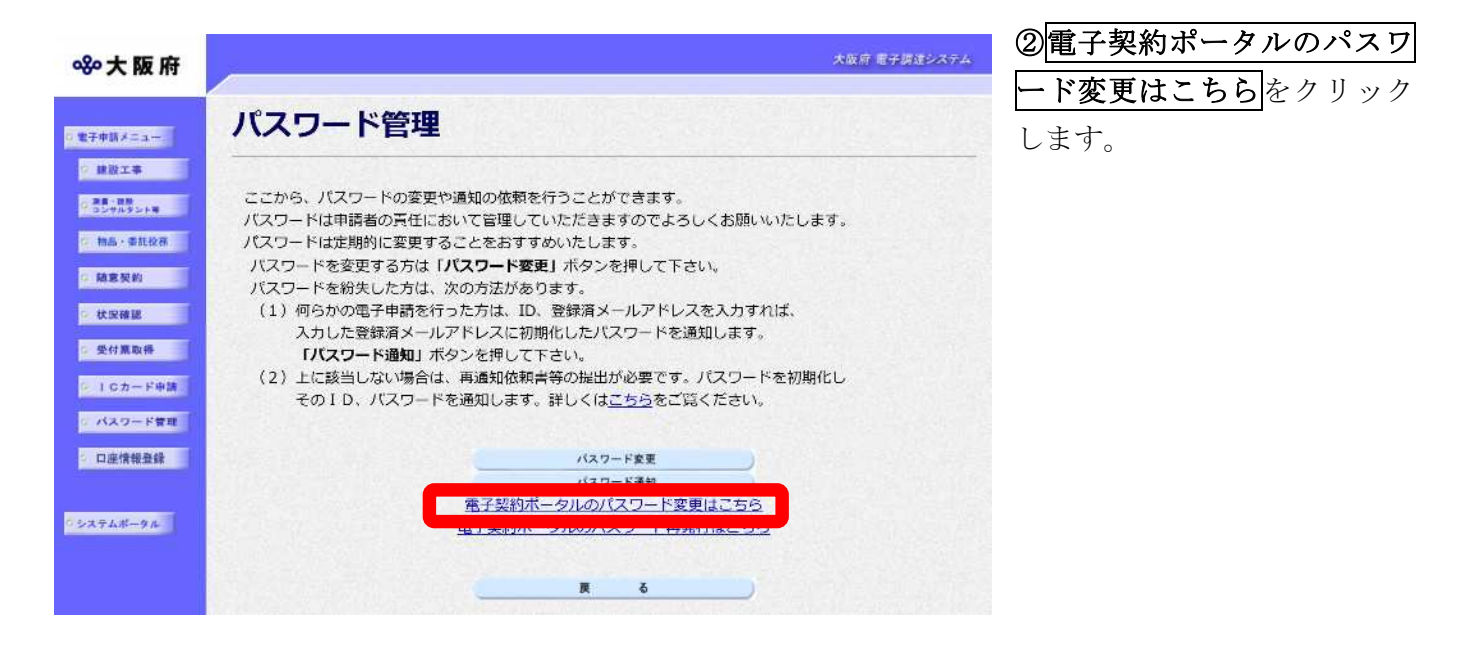

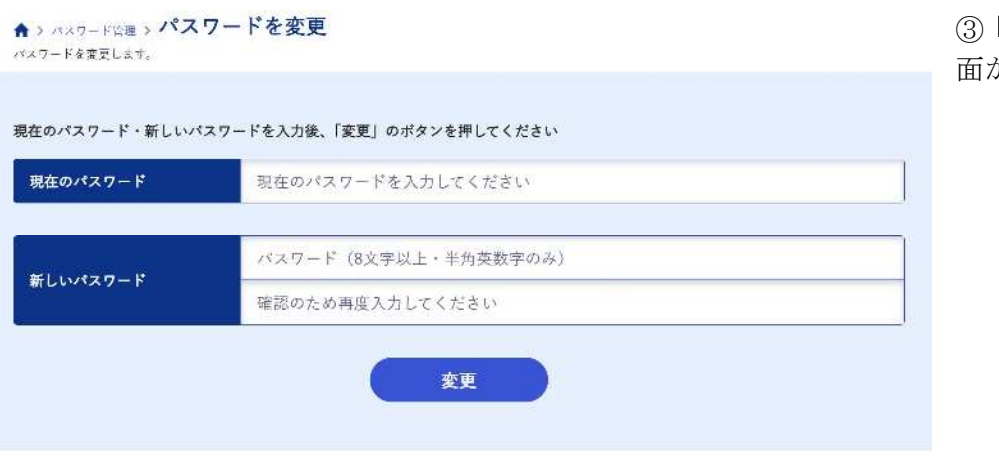

③「利用者パスワード変更」 画が表示されます。

## 1)利用者パスワードの変更

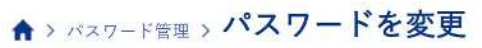

バスワードを変更します。

## 現在のパスワード・新しいパスワードを入力後、「変更」のポタンを押してください

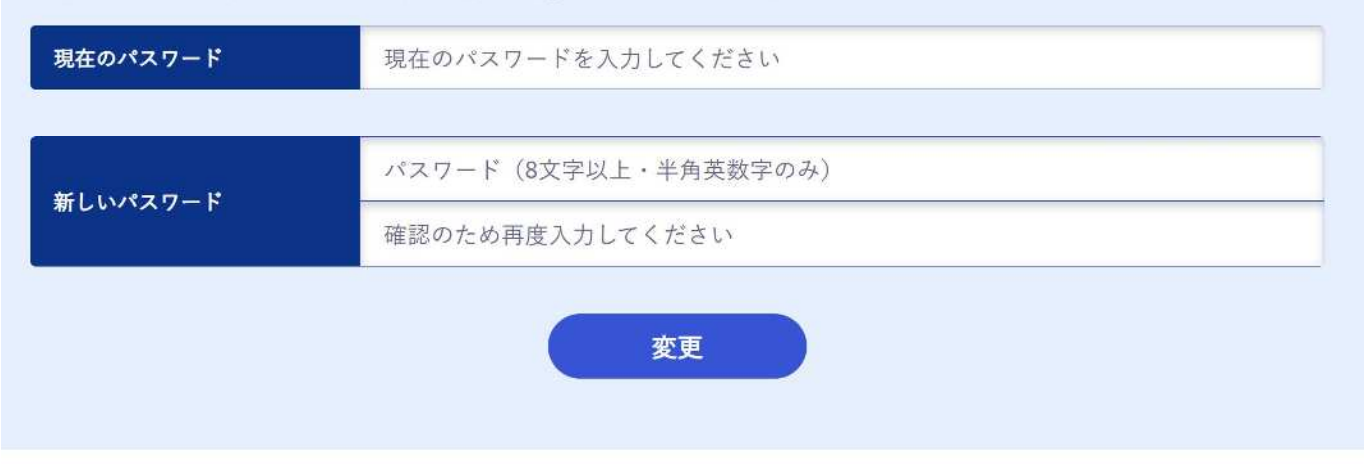

## パスワードを入力し、変更をクリックします。